HoloLab Manual 2022.04.01版

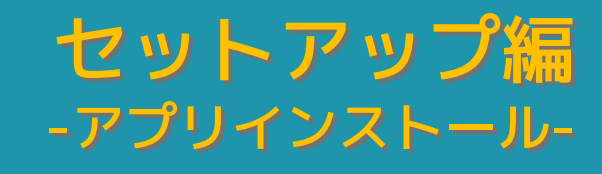

# INDEX

| INDEX・初めに                          | 1        |
|------------------------------------|----------|
| -公開中のアプリインストール-                    |          |
| 1.Microsoft Store で公開中のアプ<br>リを入れる | 2        |
| -開発したオリジナルのアプリインストール               | <u> </u> |
| 2.HoloLens 2 を準備する                 | 3-5      |
| 3.アプリをコピーする                        | 6-7      |
| 4. HoloLens 2 ヘアプリを入れる             | 8-11     |
|                                    |          |

## はじめに

本書は、株式会社ホロラボ (以下、ホロラボ) が HoloLens 2 (※1) で アプリ開発を行うお客様へのご支援のために HoloLens 2 にアプリをイン ストールする部分に関して手順をまとめたものです。説明では、2020 年 7 月時点の HoloLens 2 を使用しています(※2)。それ以降の HoloLens 2 の OS アップデートにより操作が変わることもあります。ご利用の際は、 あらかじめ HoloLens OS のバージョンをご確認ください。

※1:HoloLens 2 は、米国 Microsoft 社が販売している頭部装着型コンピュータです。 ※2:Windows Holographic, version 2004 - June 2020 Update OS バージョン 10.0.19041.1106

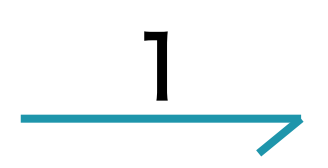

## Microsoft Store で公開 中のアプリを入れる

公開されているアプリは、HoloLens 2 のMicrosoft Storeからインストールします。

Menuの表示

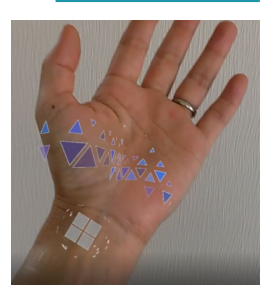

手のひらを顔に向けるよう に手首を見ると、Windows アイコンが現れます。もう 一方の指でアイコンをタッ プします。

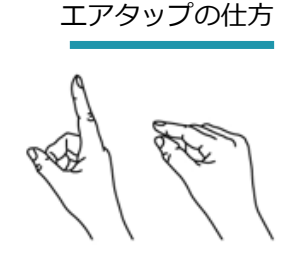

親指と人差し指の指先 をつける

手首タップからMenuを開きます。エアタップで[Microsoft Store]を選びます。

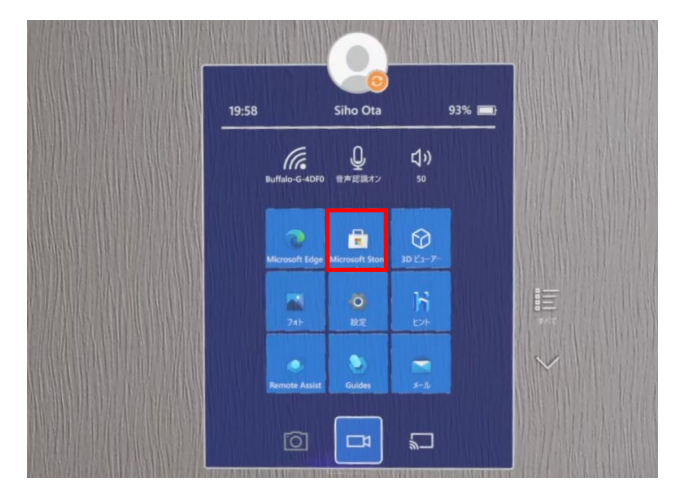

[Microsoft Store]画面が開きました。[検索]をタップしす ると、キーボードが表示されます。アプリ名を入力して検索 したら画面に従ってインストールします。

|                     |                              | ØX      |
|---------------------|------------------------------|---------|
| ← <u>ホ-ム</u> 映画と9レビ | <b>л07#</b> 21-7             | Ő       |
|                     |                              |         |
|                     | Microsoft Mesh App (Preview) |         |
| 1 . I Marine        |                              |         |
|                     | 3000 155                     | See les |
|                     |                              | S       |

次ページからは、自社開発などのオリジナルのアプリ をHoloLens 2 にインストールする手順です。

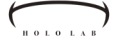

2

-開発したオリジナルのアプリインストール-

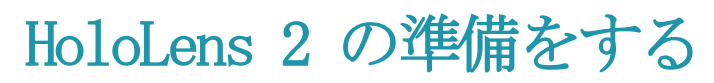

ここからは、オリジナルのアプリをHoloLens 2 に インストールする方法です。最初に、HoloLens 2 を開発者モードにします。

手首タップからMenuを開きます。エアタップで[設定]を選びます。

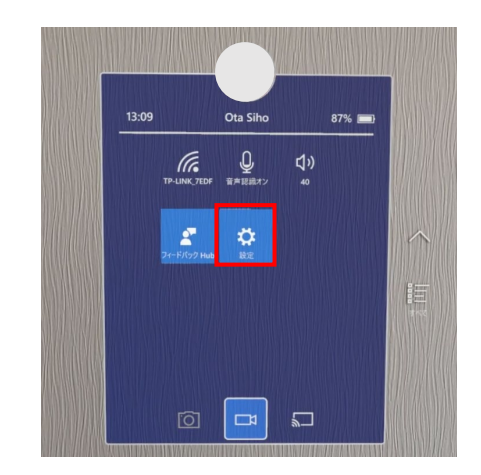

[設定]画面が開きました。[更新とセキュリティ]をエ アタップします。

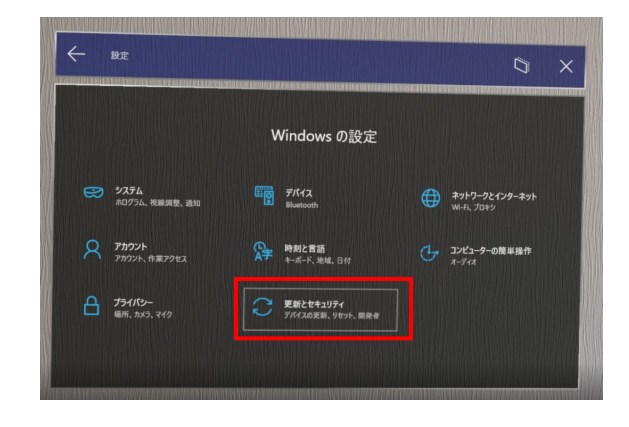

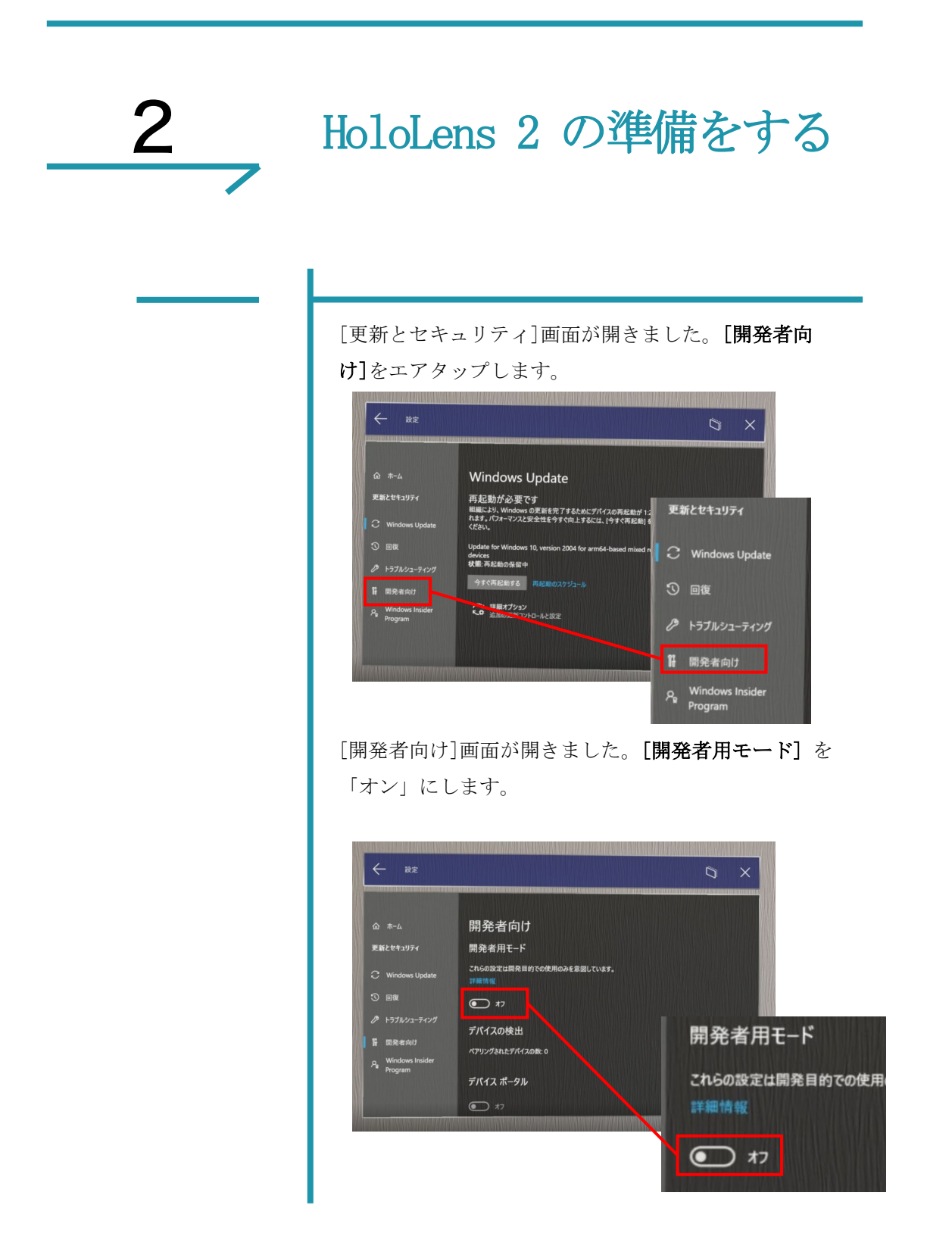

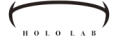

# 

[開発者用モード] が「オン」にになりました。 HoloLens 2 の電源ボタンを長押ししてOSを終了してか ら、再起動します。

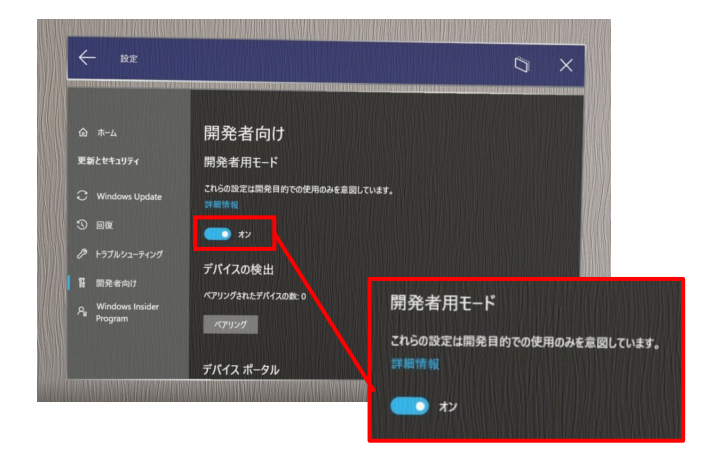

#### 再起動が必要です

開発者モードに切り 替えた後は**再起動**が 必要です。HoloLens 2を再起動します。

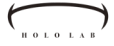

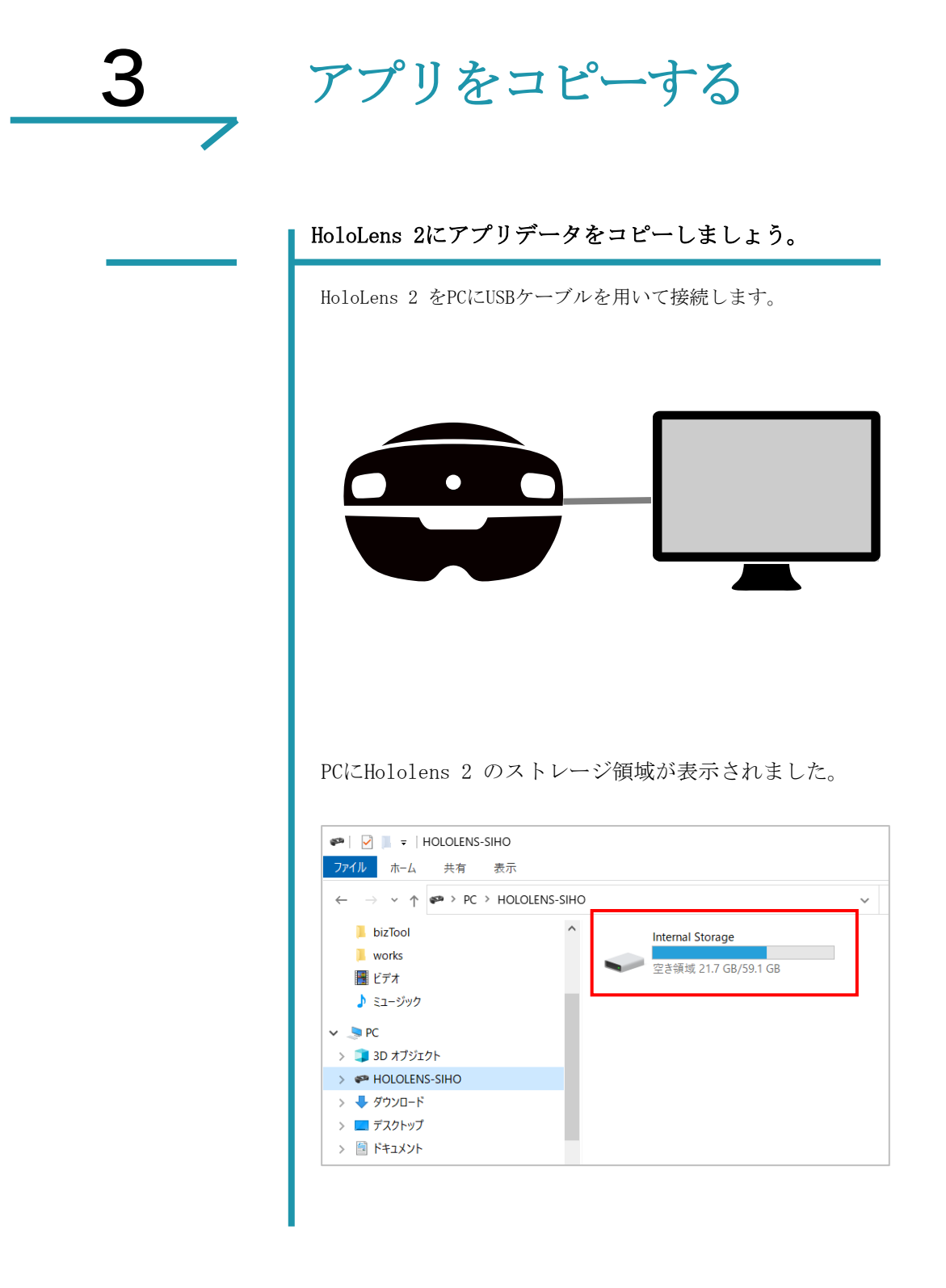

アプリをコピーを する

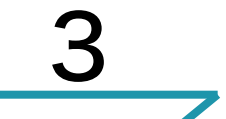

アプリをコピーする

#### HoloLens 2にアプリデータをコピーしましょう。

アプリケーションファイルは、[Downloads]フォルダに格納 します。

[Internal Storage]>[Downloads]を開きます。

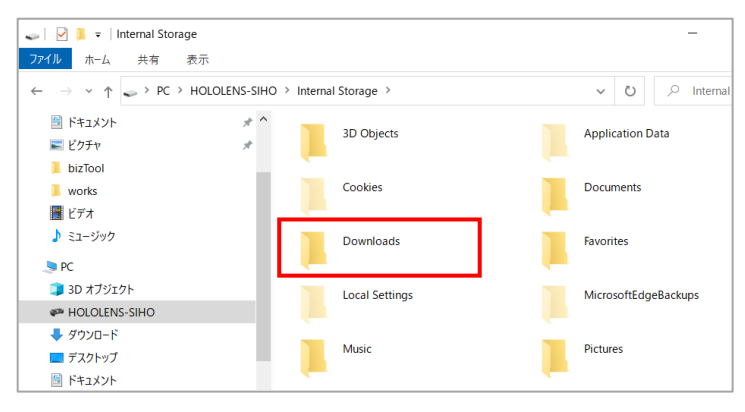

### ARマーカーでアプリを ダウンロードしてもOK

ホロラボ製品の体験版はAR マーカーを利用して、直接 HoloLens 2 にアプリファ イルをダウンロードできま す。 Webからのダウンロードで も同じ[Downloads]フォル ダに格納されます。

#### [Downloads]フォルダにアプリファイルをコピーします。

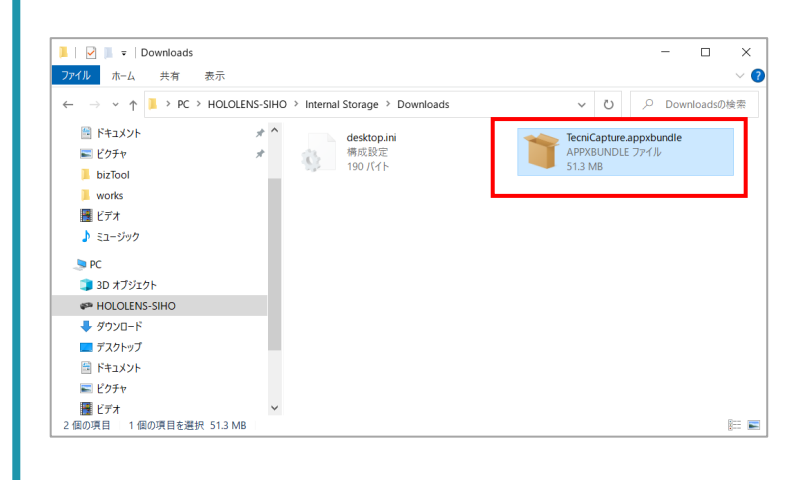

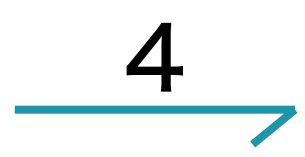

# HoloLens 2 ヘアプリを入 れる

HoloLens 2 にコピーしたアプリファイルをインストー ルしましょう。

手首タップからMenuを開きます。エアタップで[すべ

て]を選びます。

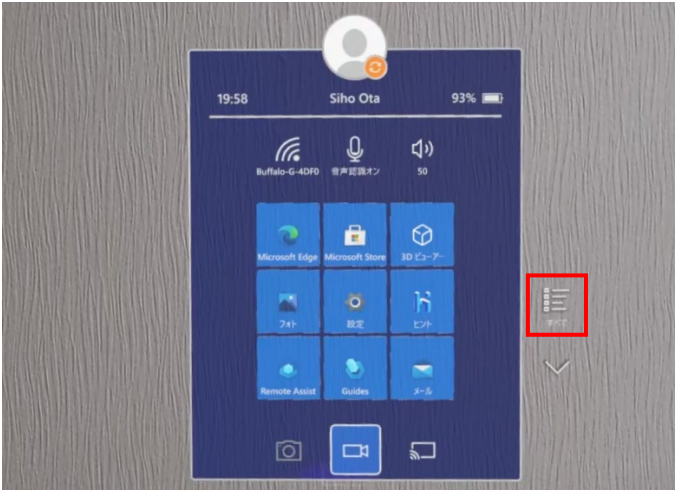

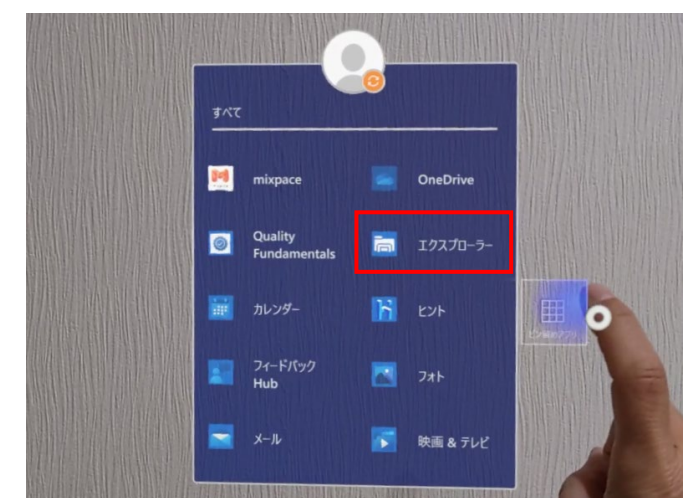

すべてのメニューから**[エクスプローラ]**を選びます。

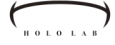

4

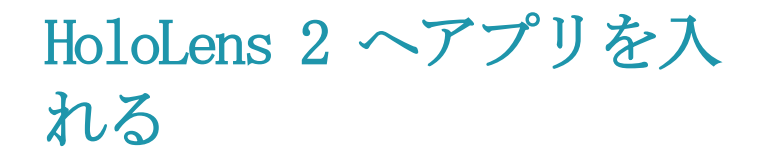

[エクスプローラ] 画面が開きました。一番下の[このデ バイス] アイコンを選択します。

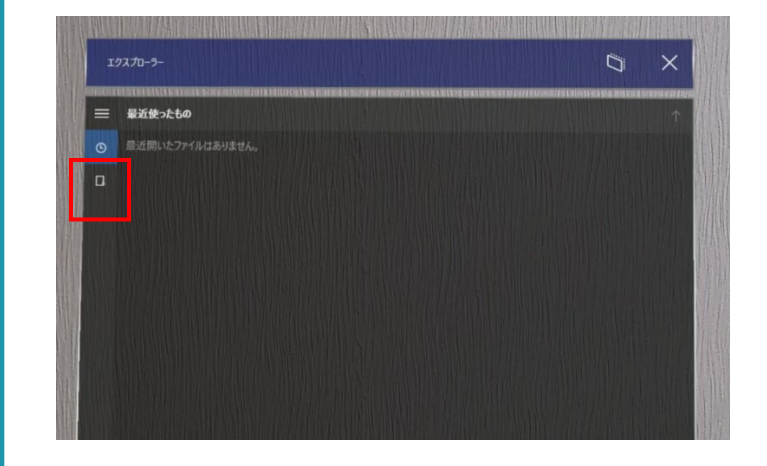

このHoloLens 2 のストレージ内が表示されました。 [ダウンロード]フォルダを選択します。

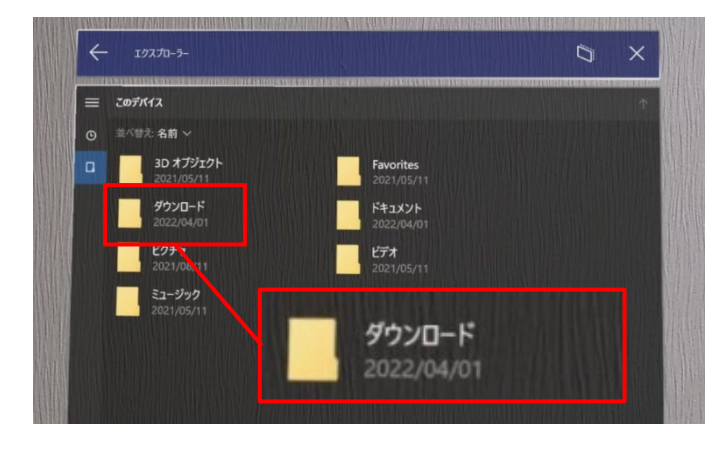

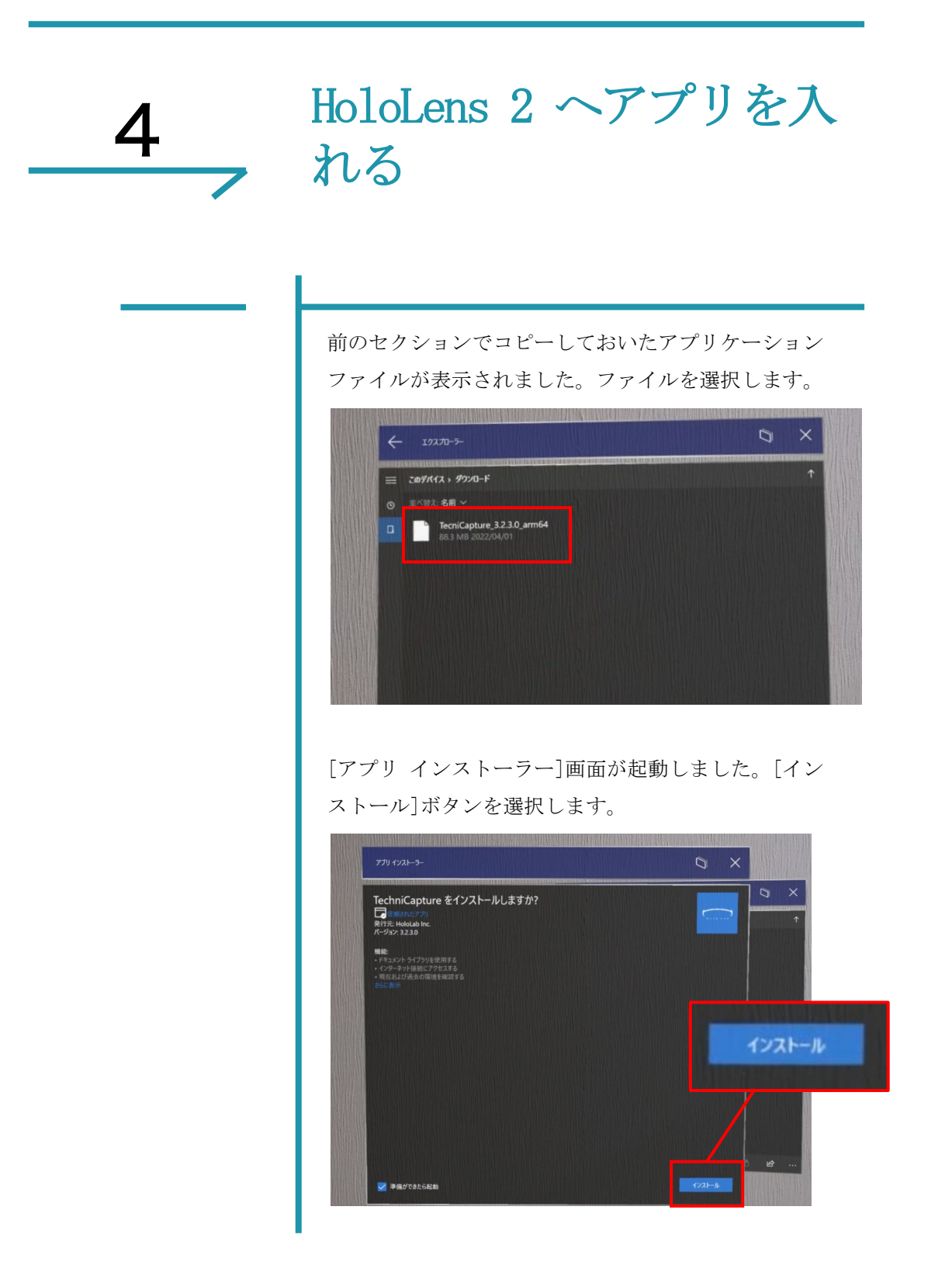

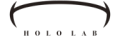

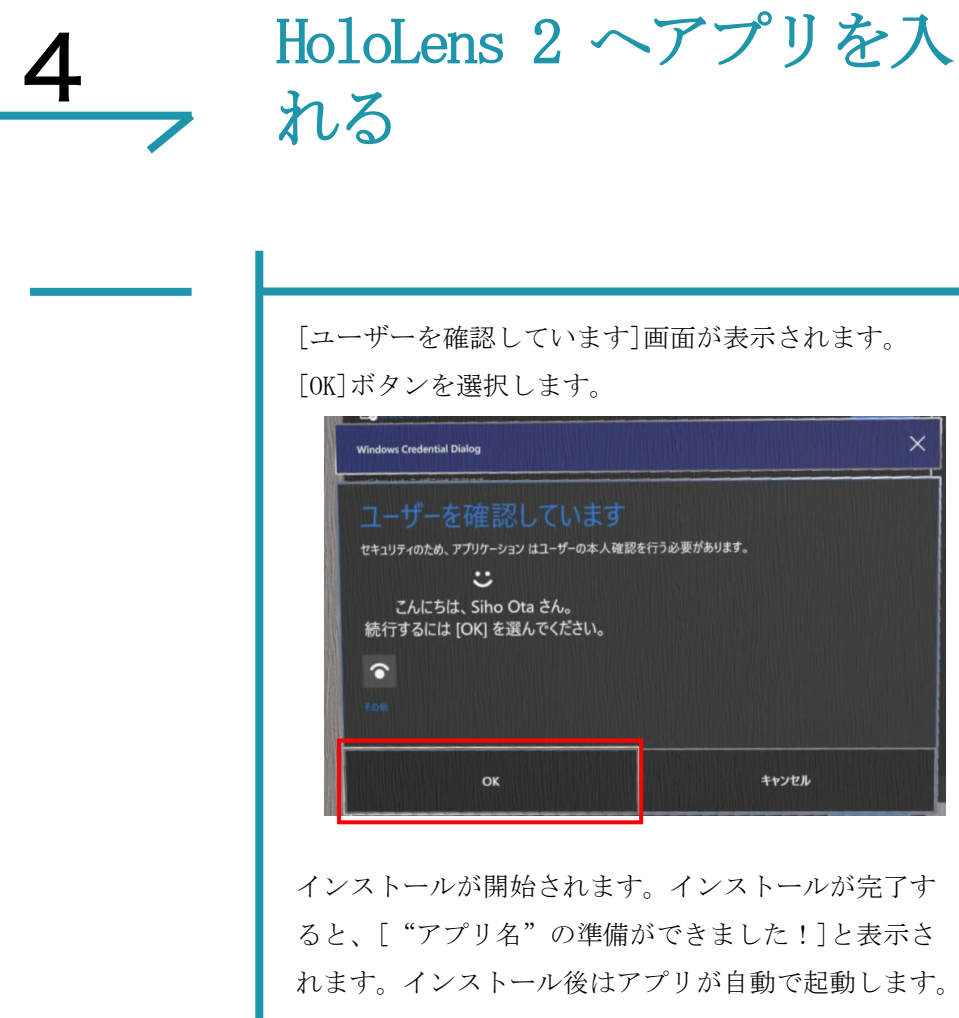

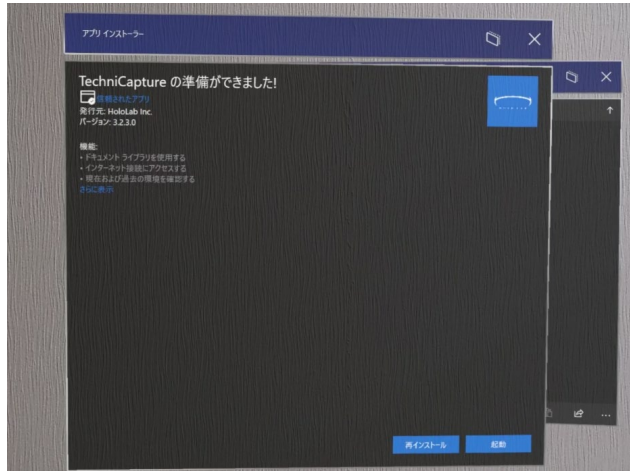